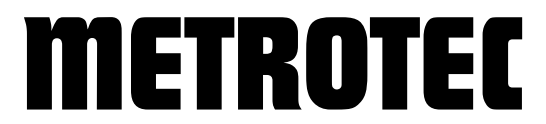

Systems for Measuring and Controlling Oxygen

# **METROTEC APP**

Configuration Application (Android) for

# **Oxygen measuring module**

\*\*\* Version 1.2 \*\*\*

# **METROTEC**

Our management system is certified according to

DIN EN ISO 9001:2015

© METROTEC GmbH Heinkelstrasse 12 • 73230 Kirchheim • Germany Phone +49-(0)7021-95336-0 • Fax +49-(0)7021-95336-13 www.metrotec.eu • info@metrotec.eu

## **Table of Contents**

| 1. | General               | 4  |
|----|-----------------------|----|
| 2. | Installation          | 4  |
| 3. | Pairing               | 6  |
| 4. | Operation             | 7  |
| 5. | Configuration         | 9  |
| 6. | Alignment             | 10 |
| 7. | Data logging function | 11 |

#### **1. General**

The application for Android end devices described below enables the communication with compatible oxygen measuring modules via Bluetooth connection. The application enables measuring values to be seen and configuration settings to be changed. Another feature is the alignment of oxygen measuring modules. The required hardware is an Android end device and an compatible oxygen measuring module.

#### **2. Installation**

In order to install the application on the Android end device, please proceed as follows:

- 1. Look for the current version of the application on the website <u>www.metrotec.eu</u> in the *Downloads/App* section and download it.
- 2. If you downloaded the app directly onto the Android end device, the file is now in the Downloads folder.

| a ?               |                |   |                |               |                  | * e    | ★ 16:27      |
|-------------------|----------------|---|----------------|---------------|------------------|--------|--------------|
| < > ⊘ ⊞           | Ø              |   |                |               |                  | Q Sear | ch :         |
| Ψ F <sub>BV</sub> | Name           |   |                |               | Last modified +  | Size   | Category     |
| Ownload           | m metrotec.apk |   |                |               | 19/12/2018 07:25 | 639 KB | Applications |
| Documents         |                |   |                |               |                  |        |              |
| 🖾 Photo Album     |                |   |                |               |                  |        |              |
| *Loc              |                |   |                |               |                  |        |              |
| My Devices        |                |   |                |               |                  |        |              |
| ▶ Main Storage    |                |   |                |               |                  |        |              |
| = Net +           |                |   |                |               |                  |        |              |
| O Network Pla     |                |   |                |               |                  |        |              |
|                   |                |   |                |               |                  |        |              |
|                   | Download       |   |                |               |                  |        |              |
| 6                 |                |   | Files: 1, Occu | pying: 639 KB | 1                |        |              |
|                   |                | Δ | 0              |               |                  |        |              |

- 3. The application is installed by double-clicking on the file.
- 4. Under some circumstances, the following error message may be displayed on your device.

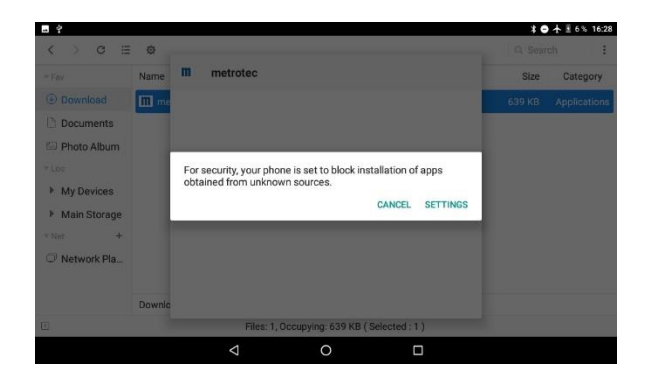

- 5. In this case, press the *Settings* button and activate the "Unknown sources" option.
- 6. Confirm the following dialog by clicking *OK*.

| ■ ÷ *                                                                                      | ■ ¥                                                                                                    | * 🔿 🛧 🗄 6 % 16:29                                           |
|--------------------------------------------------------------------------------------------|----------------------------------------------------------------------------------------------------|-------------------------------------------------------------|
| Security                                                                                   | Security                                                                                                    |                                                             |
| Smart Lock<br>To use, first set a screen lock                                              | Smart Lock<br>To use, first set a screen lock                                                                                                    |                                                             |
| Encryption                                                                                 | Encryption                                                                                                    |                                                             |
| Encrypt tablet<br>Encrypted                                                                | Encrypt tablet<br>Encrypted                                                                                                    |                                                             |
| Passwords                                                                                  | Passwords                                                                                                    |                                                             |
| Make passwords visible                                                                     | Make passwords visible                                                                                                    |                                                             |
| Device administration<br>Device administrators<br>View or deactivate device administrators | Your tablet and personal data are more vulne<br>by apps from unknown sources. You agree th<br>responsible for any damage to your tablet or<br>may result from using these apps. | erable to attack<br>nat you are solely<br>loss of data that |
| Unknown sources<br>Allow installation of apps from unknown sources                         | <br>Autow installation of apps from unknown sources                                                                                                    | CANCEL OK                                                   |
| Credential storage                                                                         | Credential storage                                                                                                    |                                                             |
| Storage type<br>Hardware-backed                                                            | Storage type<br>Hardware-backed                                                                                                    |                                                             |
| Trusted credentials<br>Display trusted CA certificates                                     | Trusted credentials<br>Display trusted CA certificates                                                                                                    |                                                             |
| User credentials<br>View and modify stored credentials                                     | User credentials<br>View and modify stored credentials                                                                                                    |                                                             |
| Install from SD card<br>Install certificates from SD card                                  | Install from SD card<br>Install certificates from SD card                                                                                                    |                                                             |
| 4 O 🗆                                                                                      | 0 Þ                                                                                                    |                                                             |

- 7. Now confirm the installation by clicking the *Install* button.
- 8. After completing the installation, return to the Home screen by clicking the *Done* button.

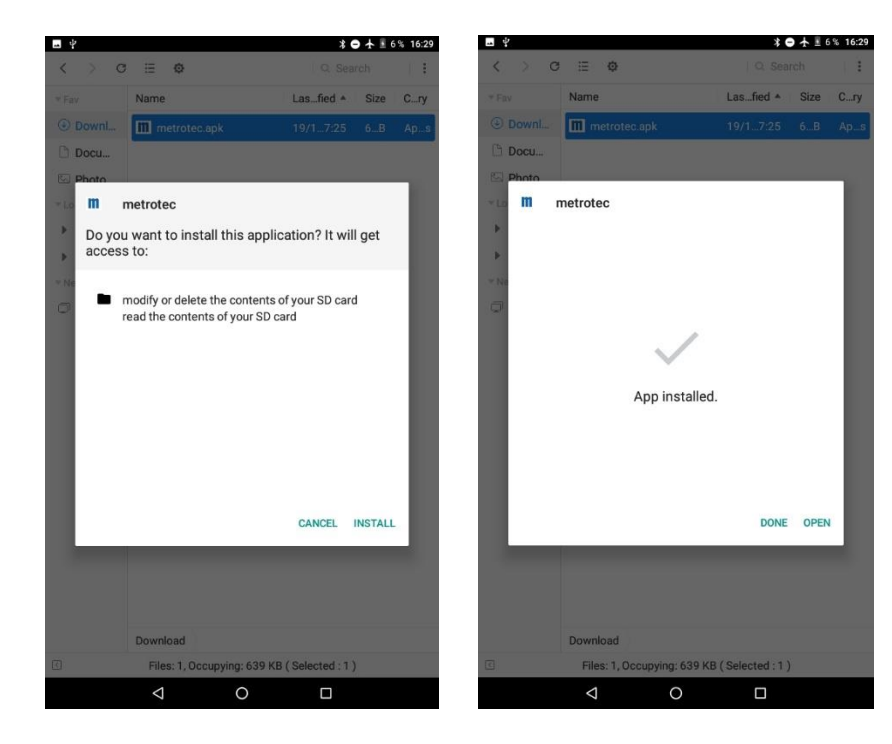

#### 3. Pairing

In order to use the application in combination with an oxygen measuring module, it must be paired with your Android end device. Proceed as follows:

- 1. Activate the Bluetooth function of your oxygen measuring module. (Please see the information given in the operating instructions of the module used.)
- 2. Activate the Bluetooth function of your Android end device. (This is devicedependent; please see the information given in the operating instructions of your Android end device.)
- 3. Start searching for Bluetooth devices on your Android end device.
- 4. Select the desired oxygen measuring module and pair the module by entering the *code "1234"*.
- 5. Return to the Home screen.

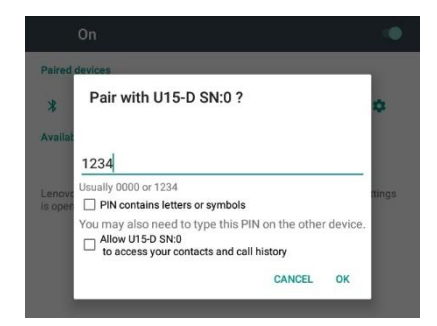

#### 4. Operation

Below please find a description of how to establish the connection with an oxygen measuring module and an overview of the user interface and the functions of the individual menus.

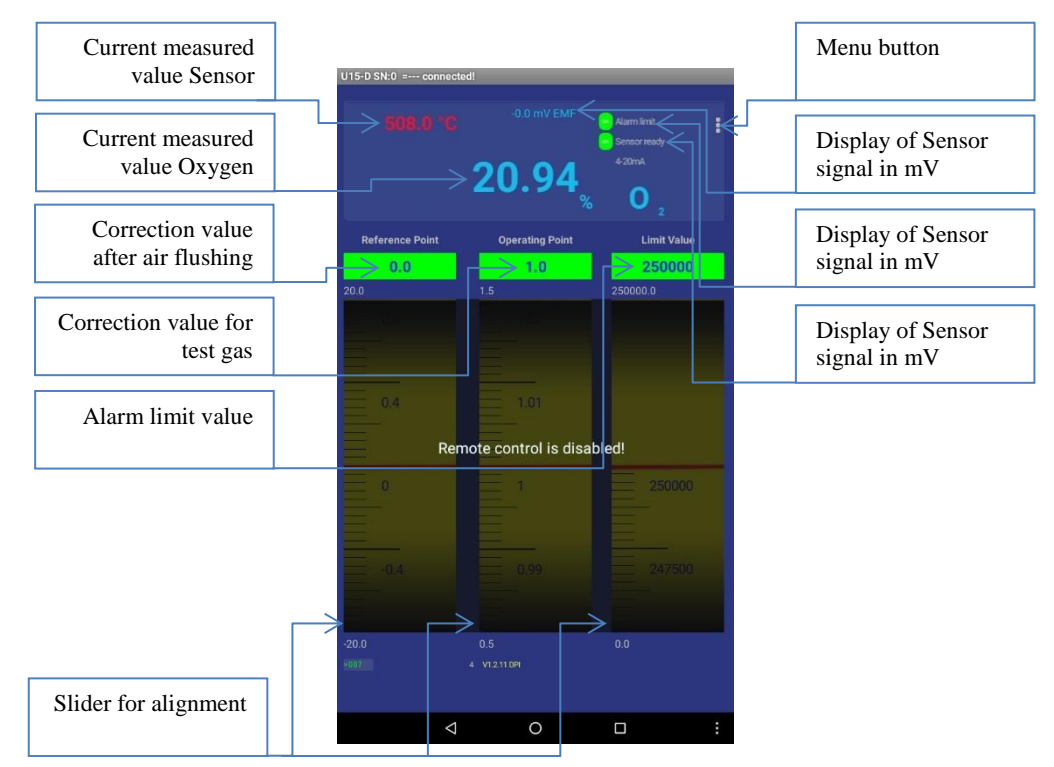

- 1. Open the application by double-clicking on the *Metrotec* icon.
- 2. Open the menu by clicking on the Menu button.
- 3. Select the *Connect Bluetooth* submenu.
- 4. Select the desired oxygen measuring module from the displayed list.

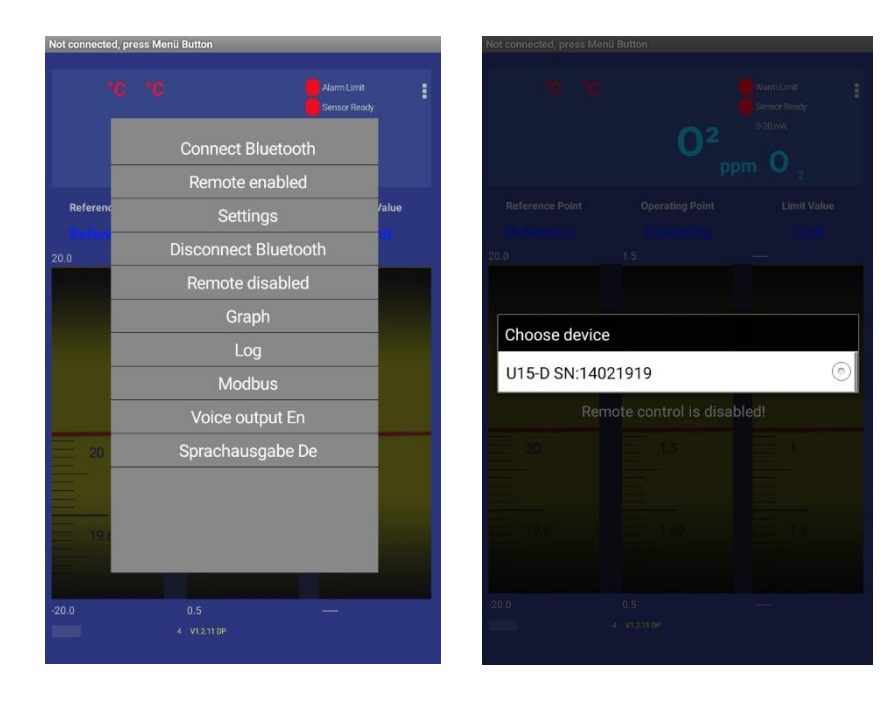

- 5. All relevant measured values are displayed on the main page which is now shown.
- 6. The input area is locked in order to avoid parameters being changed by accident. In order to make changes, open the menu by clicking on the *Menu* button.
- 7. Select the *Remote Enabled* submenu.
- 8. The write lockout is switched off by entering the *code* "5678".
- 9. Now the parameters *Reference Point*, *Operating Point* and *Limit Value* can be changed by adjusting the sliders. Attention: Adjusting the parameters Reference Point and Operating Point will erase the factory calibration!

| Menu                 | Function                                                      |
|----------------------|---------------------------------------------------------------|
| Connect Bluetooth    | Connecting an oxygen measuring module                         |
| Remote enabled       | Disable write lockout                                         |
| Settings             | Settings (see Chapter 5: Configuration)                       |
| Disconnect Bluetooth | Disconnect oxygen measuring module and close application      |
| Remote disabled      | Enable write lockout                                          |
| Graph                | Graphic representation of the measured oxygen and temperature |
|                      | values                                                        |
| Log                  | Recording of measured oxygen values                           |
| Modbus               | Without function                                              |
| Voice output En      | English voice output of measured oxygen value                 |
| Voice output De      | German voice output of measured oxygen value                  |

The following table contains and describes the functions of the menu bar:

#### **5. Configuration**

The parameters for alignment and change of the configuration of an oxygen measuring module by means of the application is described below.

In order to be able to change the configuration, the write lockout must be disabled as described in *Chapter 4: Operation*.

All input boxes with a white background can now be changed. The other boxes serve as displays for current measured values and statuses.

| 0 02 Lin ppm           | 209400          |
|------------------------|-----------------|
| 1 Temperature          | 508             |
| 2 *Reference Point     | 4               |
| 3 *Operating Point     | 1               |
| 4 *Output1 Min Lin     | 0               |
| 5 *Output1 Max Lin     | 250000          |
| 6 *Limit Value Lin     | 250000          |
| 7 System flags         | 000000011110110 |
| 9 EMF (mV)             | 0.173           |
| 10 Output1 (4-20mA)    | 17.402          |
| 11 Output2 (4-20mA)    | 20              |
| 12 *Output2 Min Lin    | 0               |
| 13 *Output2 Max Lin    | 1000            |
| 14 *Hyst.Lim Relay Lin | 0               |
| 64 *Cable length (m)   | 1               |
| 80 Status :1           | Sensor ready    |

The following table contains and describes the functions of the menu bar:

| Parameter                               | Function                                                                                     |  |  |
|-----------------------------------------|----------------------------------------------------------------------------------------------|--|--|
| 0 O2 (Lin/Log*)                         | Current measured value Oxygen content                                                        |  |  |
| 1 Temperature                           | Current measured value Sensor temperature                                                    |  |  |
| 2 Reference Point                       | Correction value after air flushing                                                          |  |  |
| 3 Operating Point                       | Correction value for test gas                                                                |  |  |
| 4 Output 1 Min (Lin/Log <sup>*</sup> )  | Oxygen value for Analog output 1/Measuring range 1 <sup>***</sup><br>at 0/4 mA <sup>**</sup> |  |  |
| 5 Output 1 Max (Lin/Log <sup>*</sup> )  | Oxygen value for Analog output 1/Measuring range 1 <sup>***</sup> at 20 mA <sup>**</sup>     |  |  |
| 6 Limit Value (Lin/Log <sup>*</sup> )   | Alarm limit value                                                                            |  |  |
| 9 EMF (mV)                              | Display of Sensor signal in mV                                                               |  |  |
| 10 Output 1 (0/4-20mA <sup>**</sup> )   | Reading of output value in mA                                                                |  |  |
| 11 Output 2 (0/4-20mA <sup>**</sup> )   | Reading of output value in mA                                                                |  |  |
| 12 Output 2 Min (Lin/Log <sup>*</sup> ) | Oxygen value for Analog output 2/Measuring range 2 <sup>***</sup><br>at 0/4 mA <sup>**</sup> |  |  |
| 13 Output 2 Max (Lin/Log <sup>*</sup> ) | Oxygen value for Analog output 2/Measuring range 2 <sup>***</sup><br>at 20 mA <sup>**</sup>  |  |  |
| 14 Hyst.LimRelais (Lin/Log*)            | Hysteresis for alarm relay                                                                   |  |  |
| 64 Cable length (m)                     | Length of cable between sensor and oxygen measuring module                                   |  |  |

|           | (Parameter not available with all module types) |                              |  |  |
|-----------|-------------------------------------------------|------------------------------|--|--|
| 80 Status | Display of module status                        |                              |  |  |
|           | (Parameter not available with all module types) |                              |  |  |
|           | Sensor ready Measurement active, no errors      |                              |  |  |
|           | Preheat xxx sec. Measurement during heating     |                              |  |  |
|           | Line break                                      | Cable break in sensor line   |  |  |
|           | Short circuit                                   | Short circuit in sensor line |  |  |
|           | Undertemperature                                | Sensor temperature too low   |  |  |

<sup>\*</sup>The unit ppm O2 or log O2 depends on type/configuration of oxygen measuring module <sup>\*\*</sup>The output in 0-20mA or 4-20mA depends on type/configuration of oxygen measuring module

\*\* The presence of a second analog output depends on the type of oxygen measuring module

#### 6. Alignment

The following describes how the alignment of the oxygen measurement, consisting of the oxygen sensor and oxygen measuring module, is carried out.

- 1. Put the oxygen measurement in operation as described in the operating instruction of the module used (Current operating instructions can be found on the website <u>www.metrotec.eu</u> in the *Downloads/Manuals* section).
- 2. The oxygen measurement should be ready to operate about 30 minutes before the alignment procedure starts.
- 3. Connect the oxygen measuring module up as described in *Chapter 4: Operation*.
- 4. Make sure that clean ambient air flows through the sensor.
- 5. Disable the write lockout by entering the code "5678", as described in *Chapter 4: Bedienung*.
- 6. Continue to adjust the *Reference Point* slider until the current sensor signal EMF displays 0mV. The current sensor signal is not displayed on the main page by all module types. Proceed as described above until the current measured oxygen value displays 20.9%.
- 7. If the value is not to be aligned with test gas, the alignment process is finished. In case of an additional test gas alignment please proceed with Step 8.
- 8. Let test gas flow through the sensor of which the oxygen content is known.
- 9. Wait until the displayed current measured oxygen value is no longer changing.
- 10. Continue to adjust the *Operating Point* slider until the current measured oxygen value equals the value of the test gas.
- 11. The alignment is finished and the test gas can be removed again.

### 7. Data logging function

The application's data logging function enables the measured values to be stored in the internal memory of the Android end device.

- 1. Open the menu by clicking on the *Menu* button.
- 2. Select the *Log* submenu.
- 3. Select the recording interval in the *Choose log interval* menu.
- 4. The following dialog shows the file name of the recording.
- 5. Start the recording session by clicking *OK*.
- 6. In order to stop the recording, open the menu by clicking on the Menu button.
- 7. Select the *Log* submenu.
- 8. Finish the recording session by clicking OK.

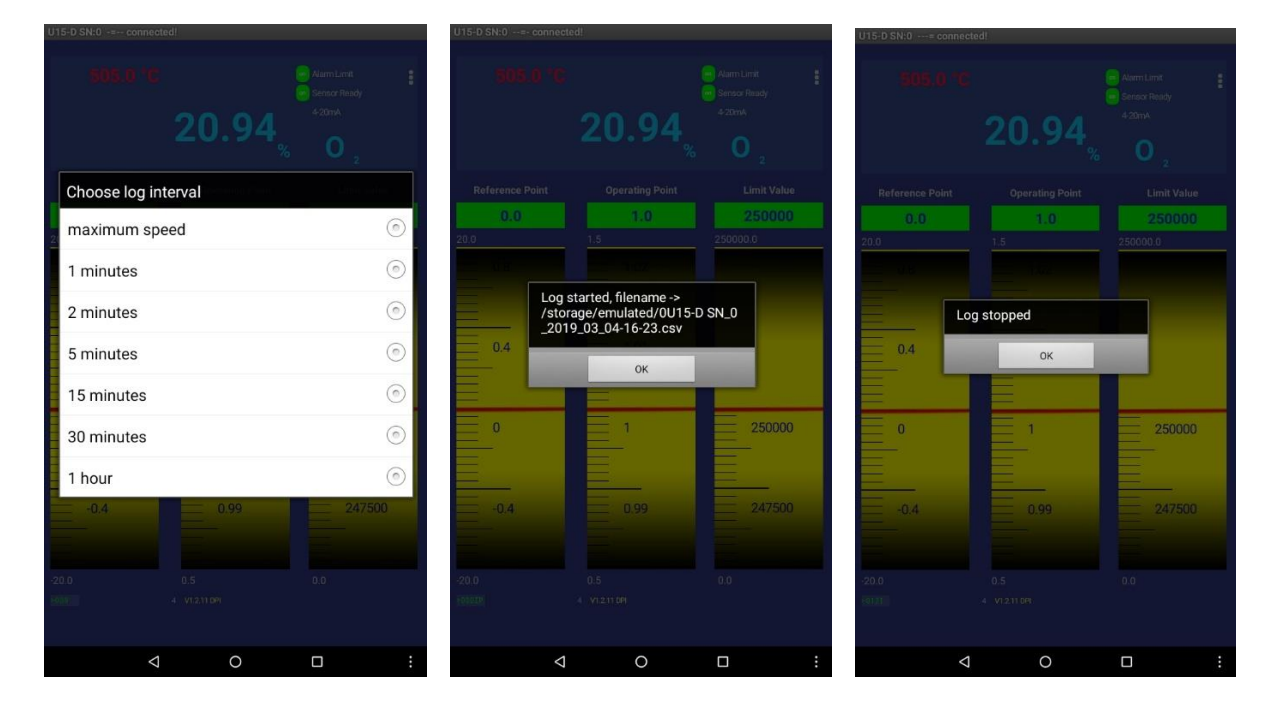